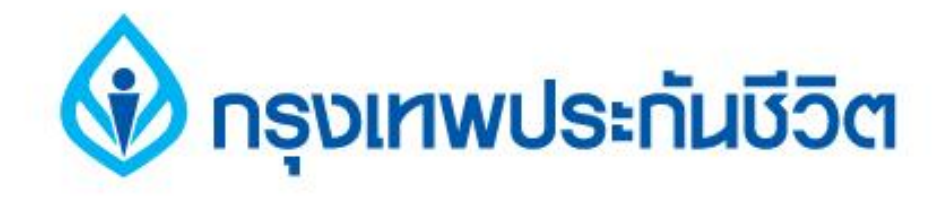

# คู่มือการชำระเงินบริการ Bill Payment ช่องทาง ATM

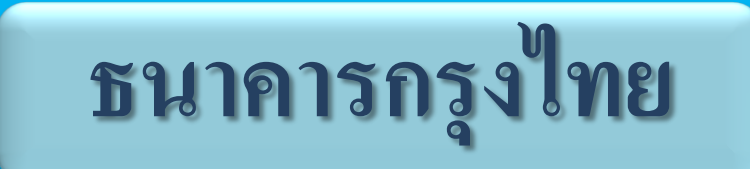

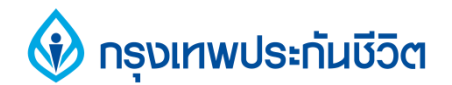

## 1. ระบุรหัสผ่าน เข้าสู่ขั้นตอนการทำรายการชำระเงิน

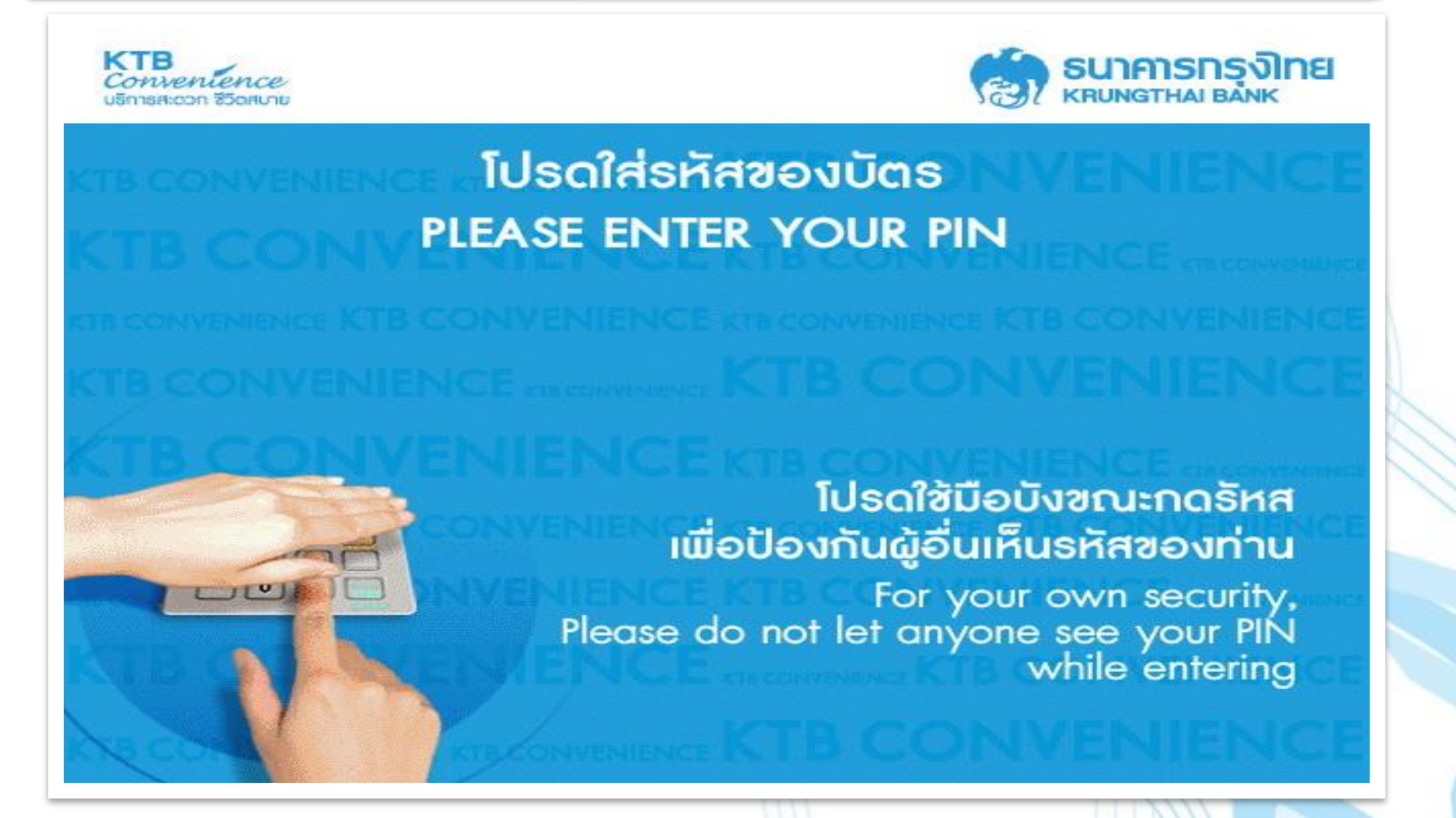

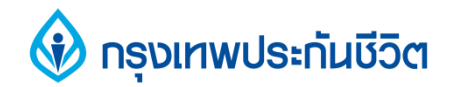

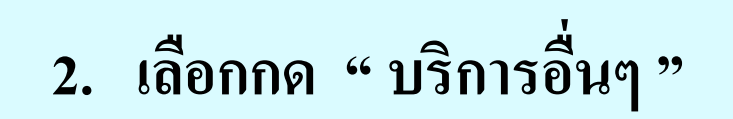

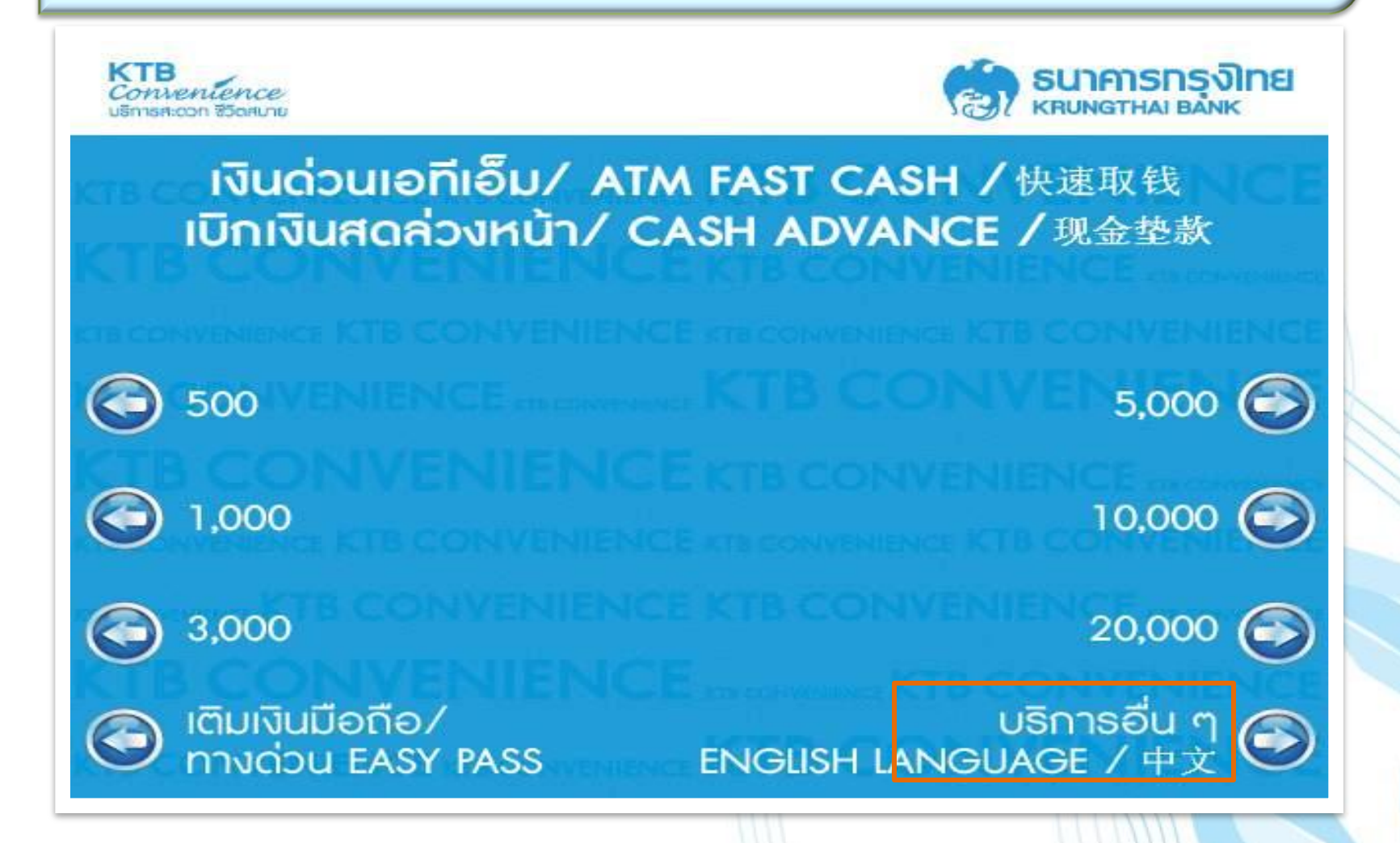

# กรุงเทพประกันชีวิต 3. เลือกกดประเภทบริการ " ชำระค่าบริการ/เติมเงินมือถือ " ธนาคารกรุงไทย KRUNGTHAI BANK โปรดเลือกประเภทบริการ ชำระด้วยบาร์โค้ด ถอนเงิน

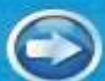

ขอดูยอดคงเหลือ (

ชำธะค่าบธิกาธ⁄เติมเงินมือถือ

บธิการการศึกษา/ ชำระเงินกู้กรุงไทย

中文

ENGLISH LANGUAGE

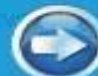

โอน/กระเป๋าอิเล็กทรอนิกส์

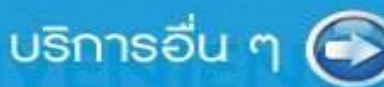

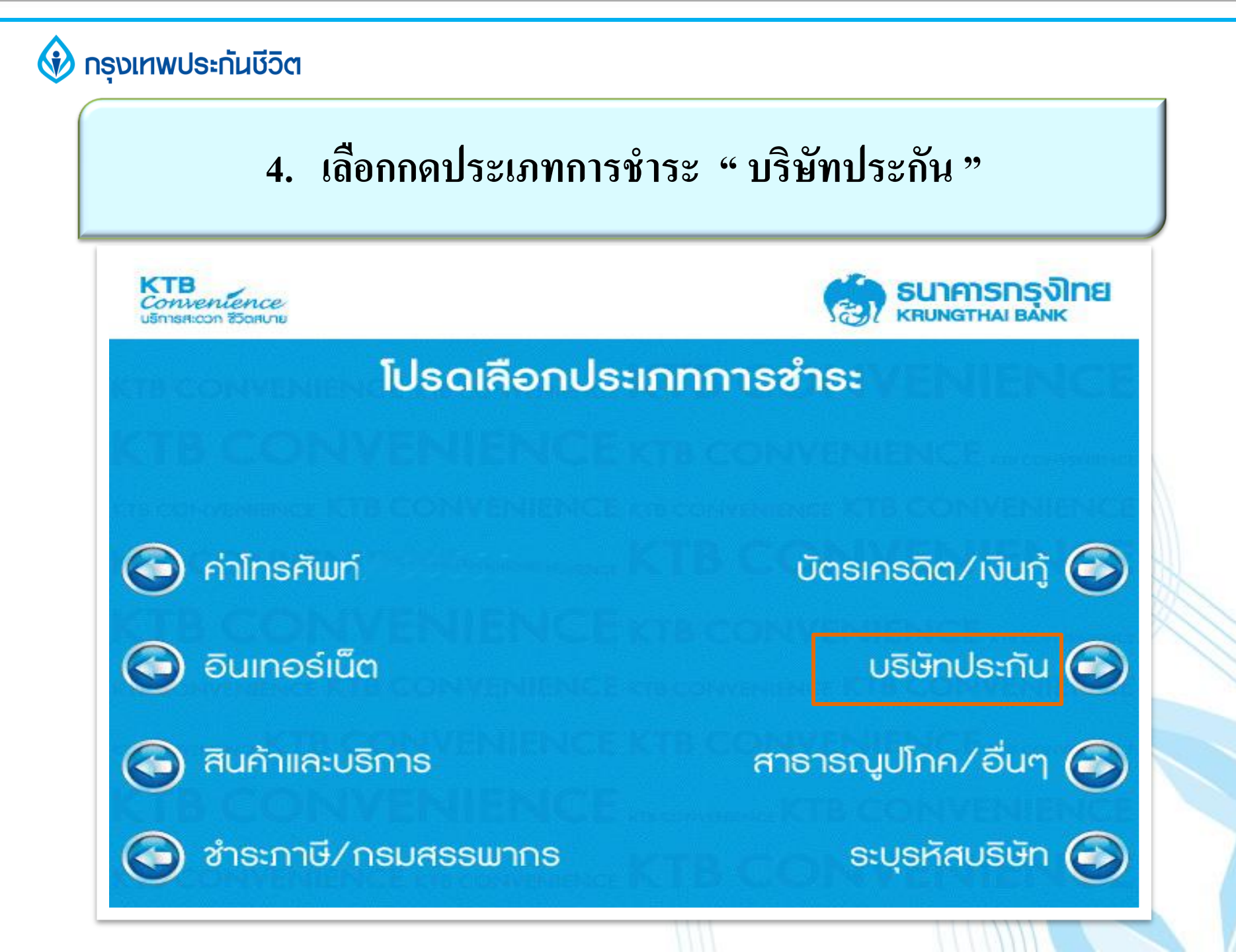

### 🚯 กรุงเทพประกันชีวิต

## 5. เลือกกดผู้รับชำระ " กรุงเทพประกันชีวิต "

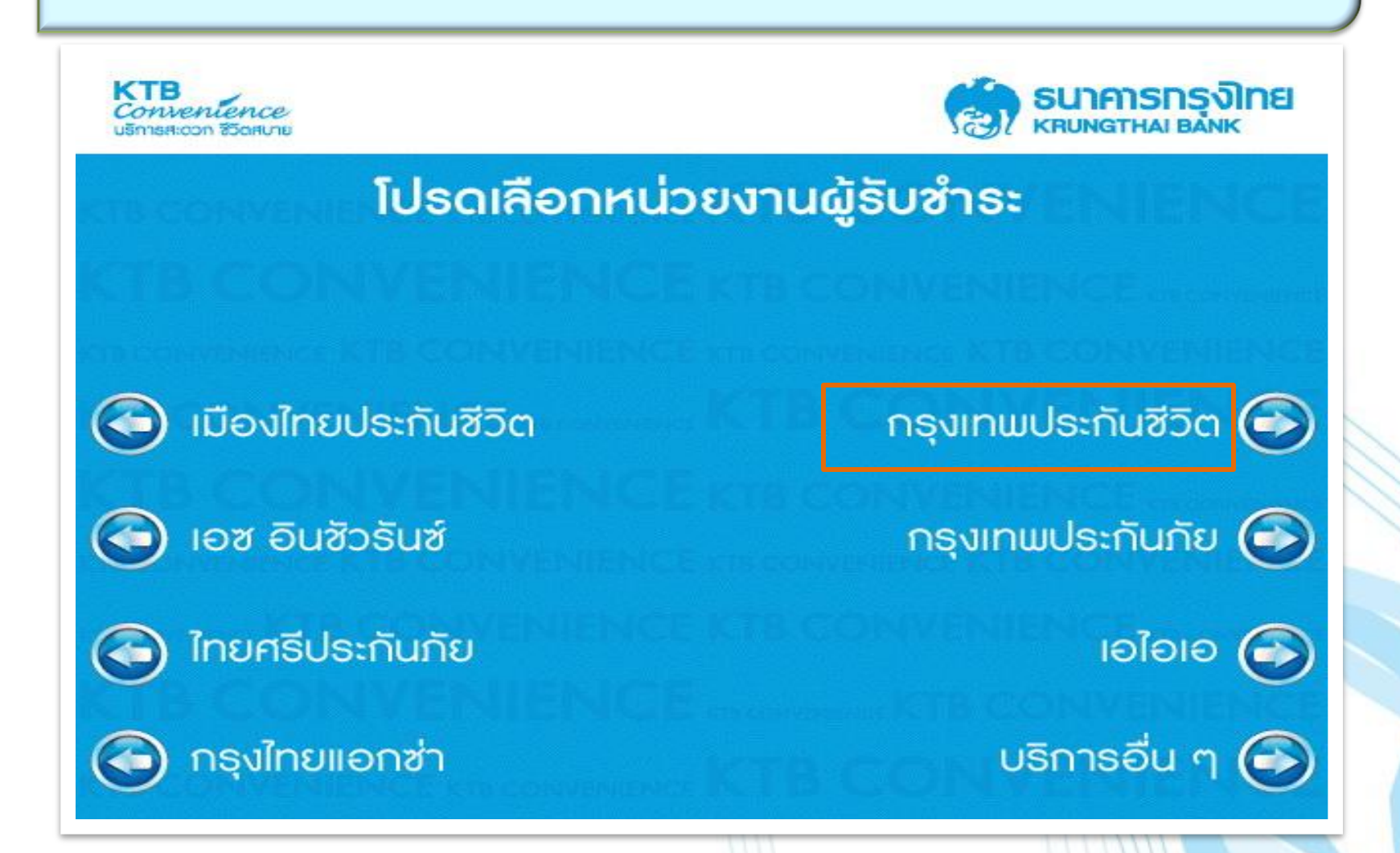

#### 🚯 กรุงเทพประกันชีวิต

# 6. เลือกกดประเภทบัญชี "ออมทรัพย์ หรือกระแสรายวัน" (บัญชีของผู้ชำระเงิน)

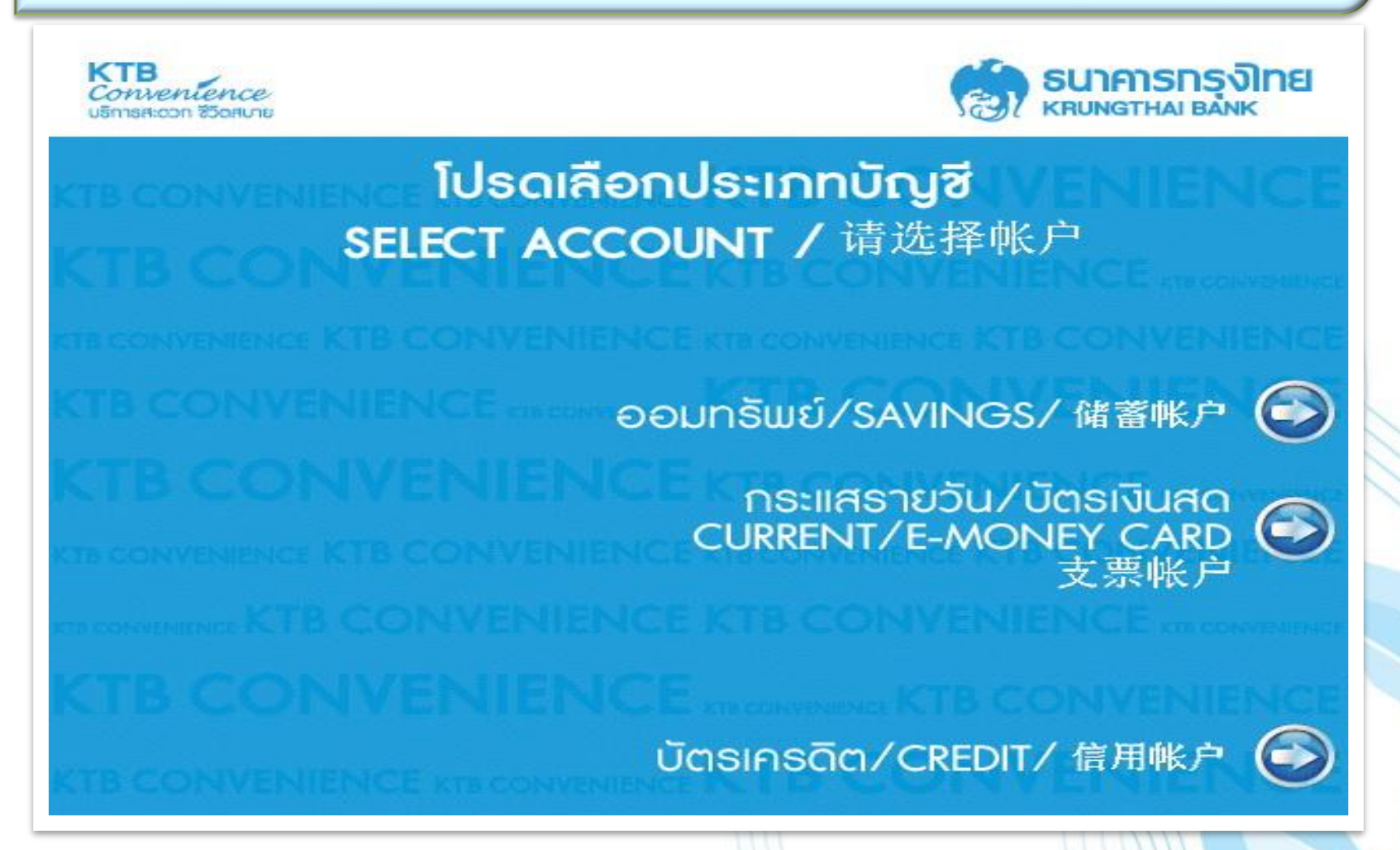

#### 🚯 กรุงเทพประกันชีวิต

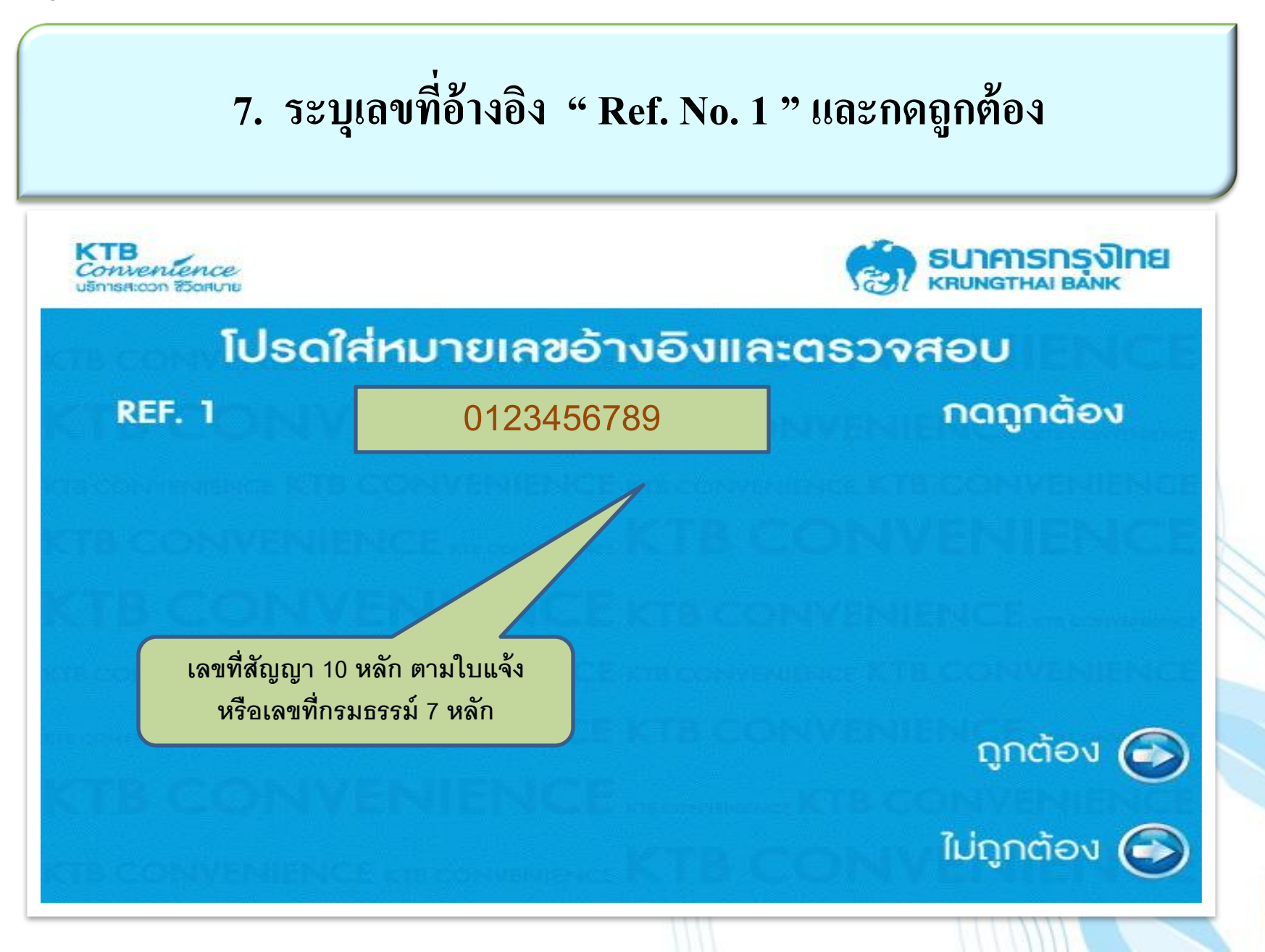

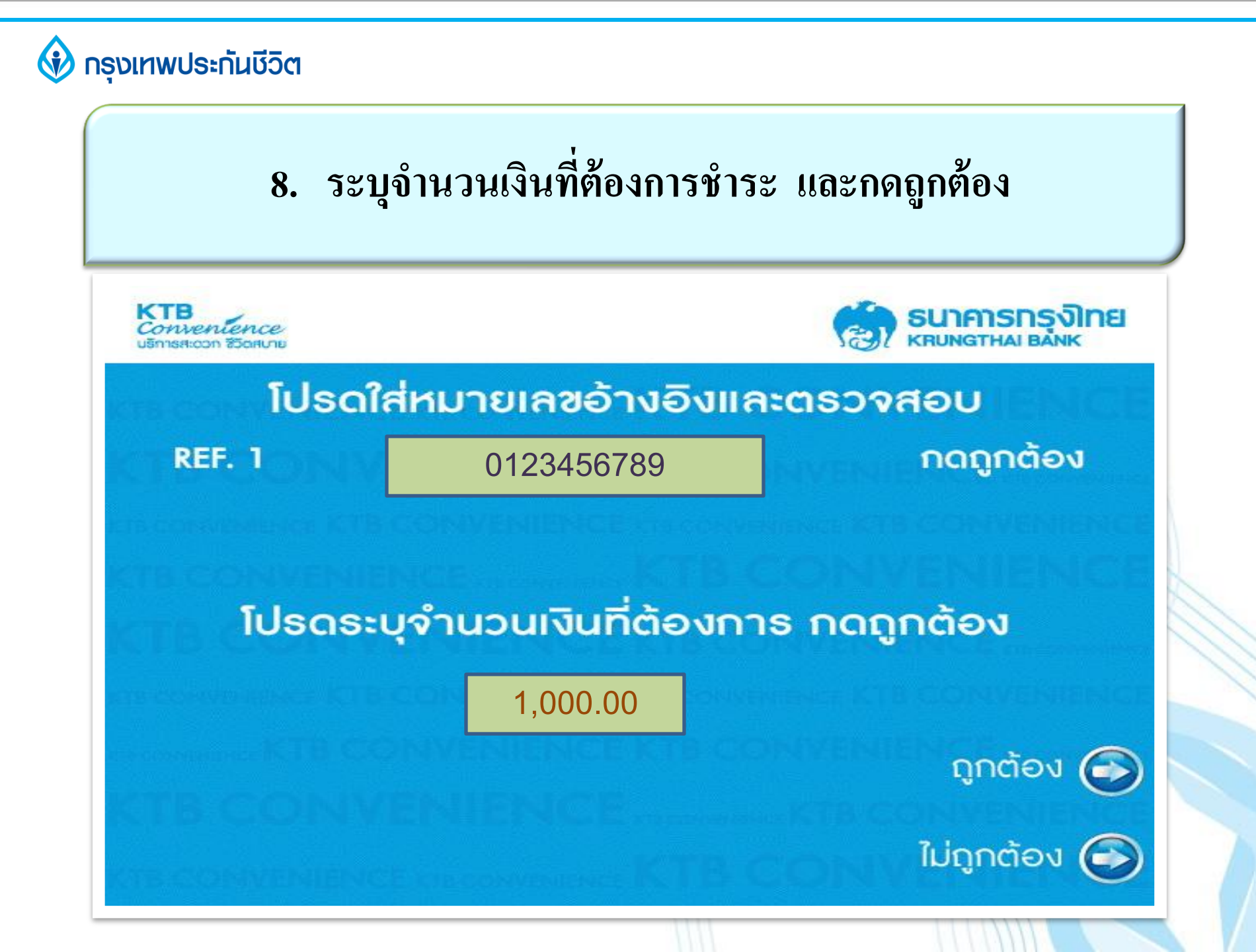

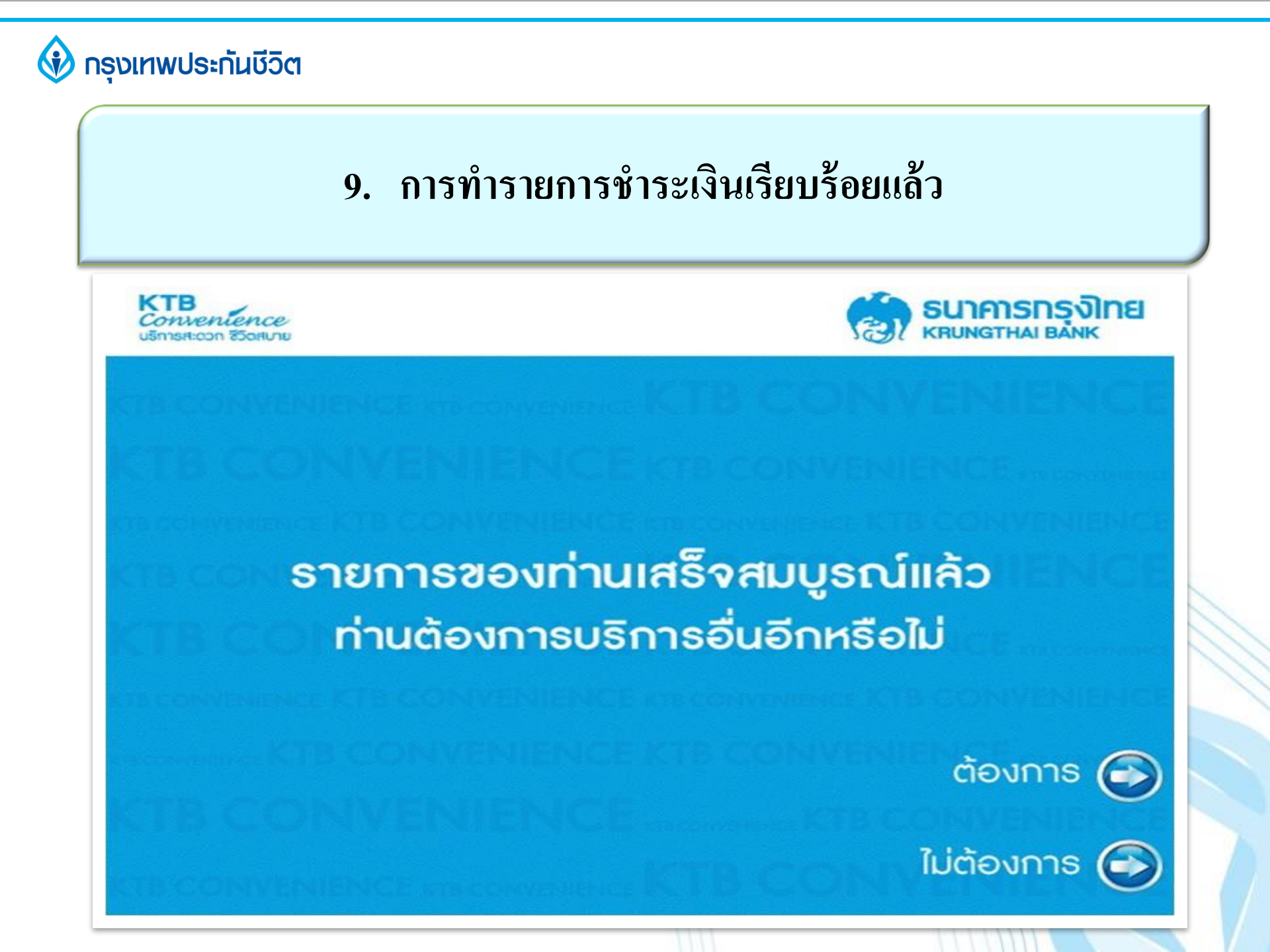